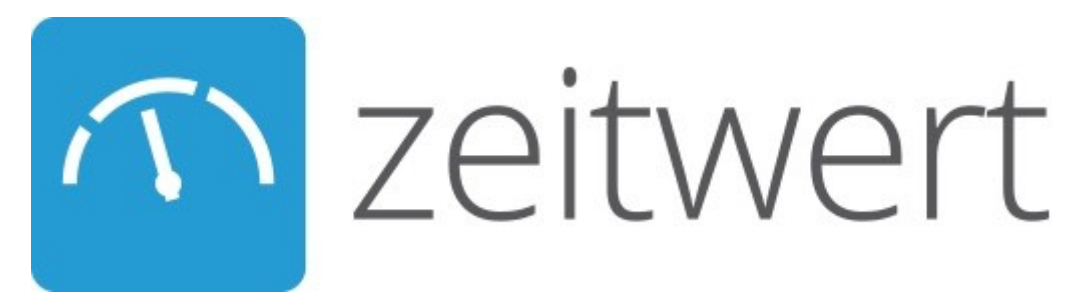

## Tagesbericht mit einem Android Phone erstellen

1. Öffne die zeitwert-App und logge Dich mit dem Firmenzeichen, Deinem Benutzernamen und Deinem Passwort ein.

| ์ r zeitwert  |              |  |  |
|---------------|--------------|--|--|
| Firmenzeicher | .zeitwert.de |  |  |
| Benutzername  |              |  |  |
| Passwort      |              |  |  |
|               | Login        |  |  |

2. Auf dem folgendem Bildschirm tippe auf Tagesbericht anlegen.

| n zeitv              | vert     |                |       |      |
|----------------------|----------|----------------|-------|------|
| 04.24.2017           | Petersen | Günter Geselle | Peter | 12.0 |
|                      |          |                |       |      |
|                      |          |                |       |      |
|                      |          |                |       |      |
|                      |          |                |       |      |
|                      |          |                |       |      |
|                      |          |                |       |      |
| _                    |          |                |       | _    |
| Tagesbericht anlegen |          |                |       |      |

Rot hinterlegte Tagesberichte wurden gespeichert und noch nicht abgeschickt.
Es öffnet sich folgende Maske:

| n ze                   | eitwert       | WEITER         |  |  |
|------------------------|---------------|----------------|--|--|
|                        | 03.12.2016    |                |  |  |
| ()                     | 8:00<br>vorm. | 4:00<br>nachm. |  |  |
| Pro                    | jekt          |                |  |  |
| Vorarbeiter            |               |                |  |  |
| Bemerkung              |               |                |  |  |
| Projekt abgeschlossen? |               |                |  |  |

Es muss für jedes Projekt ein einzelner Tagesbericht erstellt werden, da die produktiven Stunden immer einem bestimmten Projekt zugeordnet werden.

- 1. Trage das Datum ein für den Du den Tagesbericht erstellst.
- 2. Gib die Zeiten für den Beginn und das Ende der Arbeitszeit ein.

# Es wird automatisch die Anfangs- und Endzeit des letzten erstellten Tagesberichts

übernommen. Das erspart bei regelmäßigen Arbeitszeiten das Anpassen der Zeiten.

3. Tippe auf **Projekt**.

| Projekt                       |                    | rer 🦯 | Projekt                     |                          |  |
|-------------------------------|--------------------|-------|-----------------------------|--------------------------|--|
| 🔍 Suchen                      | ×                  |       | ्, Suchen                   | ×                        |  |
| SUCHE                         | ZULETZT            | 8 F   | SUCHE                       | ZULETZT                  |  |
| Dachsanierung<br>Christelsohn | 0187<br>Hamburg    |       |                             |                          |  |
| Carport Schmidt               | 0145<br>Boizenburg |       |                             |                          |  |
| Rosswein                      | 0146<br>Lüneburg   |       |                             |                          |  |
| Dachfenster<br>Sonnenschein   | 0147<br>Möhnsen    |       | Keine zuletzt<br>Einträge v | verwendeten<br>vorhanden |  |
| Petersen                      | 0149<br>Lanze      |       |                             |                          |  |
| Geier                         | 0144<br>Lauenburg  |       |                             |                          |  |
| app tostap                    | 0001               |       |                             |                          |  |

Hier werden Dir unter "Suche" alle auswählbaren Projekte angezeigt. Unter "Zuletzt" findest Du alle seit dem letzten Login ausgewählten Projekte.

- 4. Wähle das entsprechende Projekt aus. Du kehrst automatisch zu der vorherigen Maske zurück.
- 5. Jetzt tippe auf **Vorarbeiter**.

| 21:1 | 7 🔊 📐                     | <b>? •●</b> ○○○ | T-Mobile D 40 | G   |
|------|---------------------------|-----------------|---------------|-----|
| A    | Vorarbeiter               |                 |               | TER |
|      | 🔍 Suchen                  |                 | ×             |     |
| ľ    | SUCHE                     | ZUL             | ETZT          | Н   |
|      | Günter Geselle            |                 |               |     |
|      | Regina Teilzeit           |                 |               |     |
|      | Kevin Musterlehrling      |                 |               |     |
|      | Peter Facharbeit          |                 |               |     |
| ļ    | Martin Meister-Angestellt |                 |               |     |
|      | Andreas Gesellig          |                 |               |     |
|      | Katharina Chefi           | n               |               |     |
|      |                           |                 |               |     |

In dieser Maske werden Dir unter "Suche" wieder alle Mitarbeiter angezeigt und unter "Zuletzt" alle seit dem letzten Anmelden auf diesem Telefon ausgewählten Mitarbeiter.

6. Wähle den entsprechenden Vorarbeiter aus. Du kehrst zu der vorherigen Maske zurück.

Wenn Du dem Tagesbericht eine Bemerkung hinzufügen willst, tippe auf **Bemerkung**. Es öffnet sich die virtuelle Tastatur und Du kannst die Bemerkung eingeben. Zum Beenden der Eingabe tippe auf den Haken rechts unten auf der virtuellen Tastatur.

| 分 zeitwert                                                  | WEITER                                          |
|-------------------------------------------------------------|-------------------------------------------------|
| () 8:00<br>vorm.                                            | () 4:00<br>nachm.                               |
| Meier                                                       | 225543<br>Hamburg                               |
| Peter Facharb                                               | eit                                             |
| Bemerkung                                                   |                                                 |
| das                                                         | ich die                                         |
| q <sup>1</sup> w <sup>2</sup> e <sup>3</sup> r <sup>4</sup> | $t^{5}$ $z^{6}$ $u^{7}$ $i^{8}$ $o^{9}$ $p^{0}$ |
| as df                                                       | g h j k l                                       |
| 🛧 у х с                                                     | v b n m 💌                                       |
| ?1☺ ,                                                       |                                                 |

# Ist das Projekt abgeschlossen, tippe auf **Projekt abgeschlossen?**.

7. Beende die Eingabe oben rechts mit **WEITER**. Es öffnet sich folgende Maske:

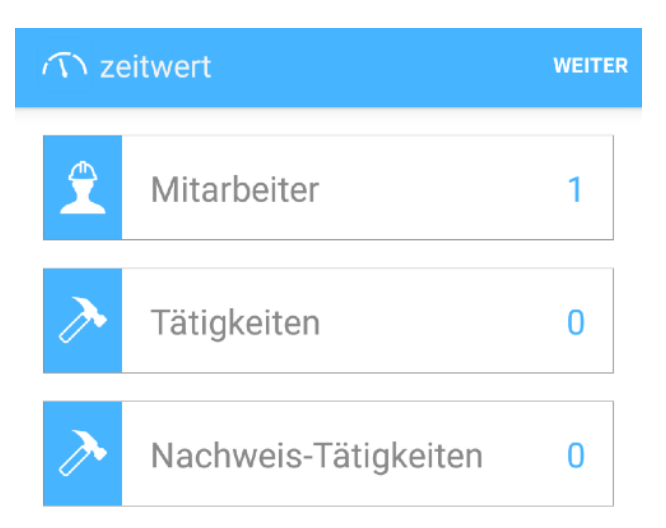

Um die Mitarbeiter einzutragen für die Du den Tagesbericht erstellst, tippe auf Mitarbeiter.

| Mitarbeit | er     | ER       | 1 | Mitarbeiter Mitarbeiter     |        |          | E      |           |       |                     |
|-----------|--------|----------|---|-----------------------------|--------|----------|--------|-----------|-------|---------------------|
| م Sucher  | 1      | ×        |   | ्, Sucher                   | ı      | ×        |        | Q Sucher  | n     | ×                   |
| AUSWAHL   | SUCHE  | ZULETZT  | H | AUSWAHL                     | SUCHE  | ZULETZT  | 11     | AUSWAHL   | SUCHE | ZULETZT             |
| Günter Ge | selle  | <b>Z</b> | H | Günter Ge                   | selle  | <b>I</b> |        | Günter Ge | selle | <ul><li>✓</li></ul> |
|           |        |          | Ц | Regina Te                   | ilzeit |          | H      |           |       |                     |
|           |        |          |   | Kevin Musterlehrling        |        |          |        |           |       |                     |
|           |        |          |   | Peter Facharbeit            |        |          |        |           |       |                     |
|           |        |          |   | Martin Meister-Angestellt 🛛 |        | ellt 🗆   |        |           |       |                     |
|           |        |          |   | Andreas Gesellig            |        |          |        |           |       |                     |
|           | Fertig |          |   | Katharina Chafin<br>Fertig  |        |          | Fertig |           |       |                     |

Unter "Auswahl" werden Dir die bereits ausgewählten Mitarbeiter angezeigt.

d Der Vorarbeiter wird automatisch übernommen.

Die "Suche" zeigt Dir auch hier alle Mitarbeiter an und unter "Zuletzt" findest Du alle seit dem letzten Anmelden ausgewählten Mitarbeiter.

- 1. Wenn Du alle Mitarbeiter mit einem Haken markiert hast, tippe auf Fertig.
- 2. Tippe auf **Tätigkeiten** um die ausgeführten Tätigkeiten einzufügen.

| Tätigkeiten           |   |  |  |
|-----------------------|---|--|--|
| Arbeitszeit           | • |  |  |
| Tätigkeitbeschreibung |   |  |  |
| +                     |   |  |  |
| Fertig                |   |  |  |

- 3. Unter **Arbeitszeit** öffnet sich ein Drop-down-Menü, aus dem Du die Art der Tätigkeit auswählst.
- 4. Tippe auf **Tätigkeitsbeschreibung**. Es öffnet sich die virtuelle Tastatur und Du kannst die Beschreibung eingeben. Zum Beenden tippe auf das +, welches jetzt hellblau hinterlegt ist.

Die dynamische Suchfunktion schlägt Dir alle seit dem letzten Anmelden verwendeten und zu Deiner Eingabe passenden Tätigkeiten vor.

- 5. Um weitere Tätigkeiten einzugeben, tippe auf das + und gehe wie unter 4. und 5. beschrieben vor.
- A Nach der letzten Tätigkeit tippe zuerst auf das + und dann auf Fertig.
  - 6. Sollten Nachweis-Tätigkeiten durchgeführt worden sein, tippe auf **Nachweis-Tätigkeiten**.
  - 7. Gehe bei den Nachweis-Tätigkeiten genauso vor wie unter 4. und 5. beschrieben.
  - 8. Tippe oben rechts auf **WEITER**.

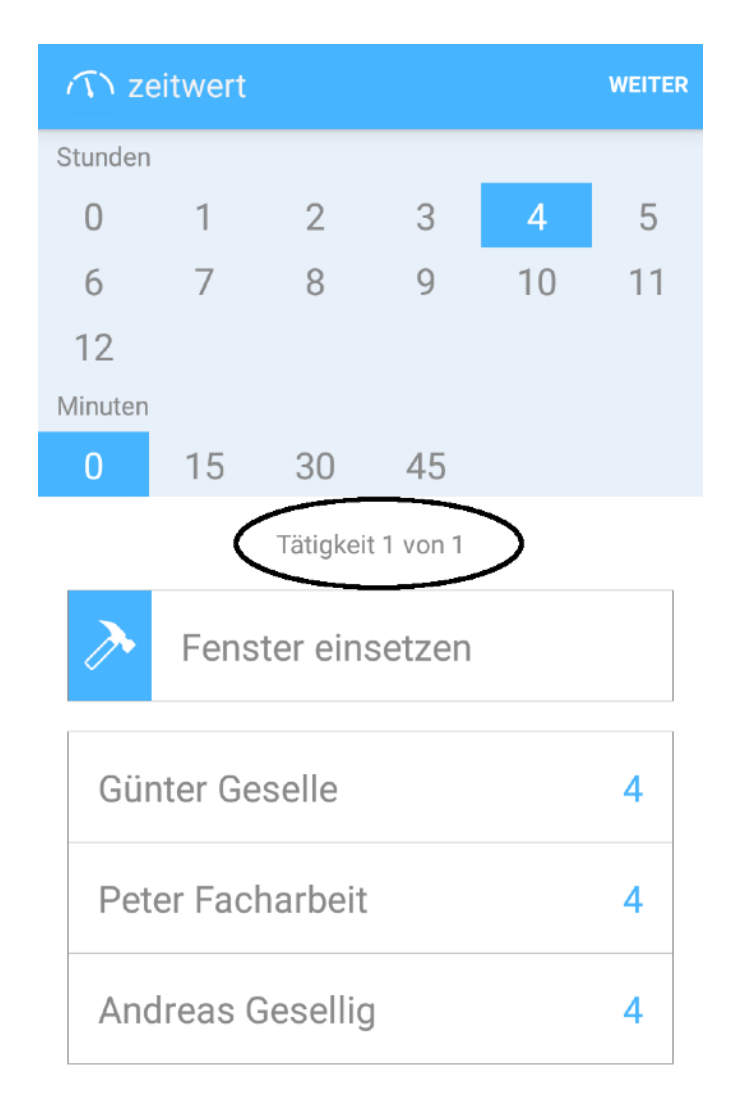

Es wird zunächst die erste Tätigkeit angezeigt. Darunter befinden sich die von Dir zuvor angegeben Mitarbeiter.

1. Um die Zeit, die ein Mitarbeiter für diese Tätigkeit aufgewendet hat, einzugeben, tippe zuerst oben auf die entsprechende Stunden- und Minutenzahl und dann unten auf den oder die entsprechenden Mitarbeiter.

Hat ein anderer Mitarbeiter die gleiche Tätigkeit, aber mit einem anderen Zeitumfang, erledigt, klicke wieder auf die Anzahl der Stunden und der Minuten und dann auf den entsprechenden Mitarbeiter.

- 2. Um die nächste Tätigkeit zu bearbeiten, schiebe den unteren Teil der Maske mit einem Finger nach links.
- 3. Wiederhole das unter 1. erklärte Vorgehen für jede weitere Tätigkeit.

4. Wenn alle Arbeitsstunden erfasst sind, tippe rechts oben auf **WEITER**.

Es erscheint folgende Maske:

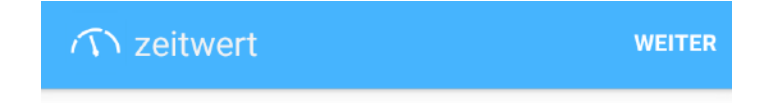

Material, Fremdleistung, Geräte oder Sonstiges hinzufügen

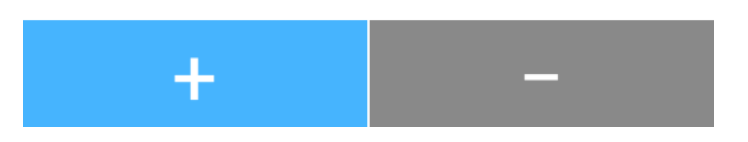

Tippe auf das + um Materialien, Fremdleistungen, Geräte oder Sonstiges zum Tagesbericht hinzuzufügen.

Es öffnet sich folgende Maske:

| (か) zeitwert     | WEITER |
|------------------|--------|
| Leistung 1 von 1 |        |
| Bezeichnung      |        |
| Lagermaterial    | •      |
| Aufmaß           |        |
| 0.0              |        |
| Einheit          |        |
| Nachweis?        |        |
| + –              |        |

1. Gib mit der virtuellen Tastatur die Bezeichnung ein.

Die dynamische Suchfunktion schlägt Dir alle, seit dem letzten Anmelden verwendeten, sowie im Datenstamm zuvor hinterlegten Materialien, die zu Deiner Eingabe passen, vor. Stammmaterial wird blau hinterlegt.

- 2. Unter Lagermaterial öffnet sich ein Drop-Down Menü.
- 3. Wähle den entsprechenden Typ aus und Du kehrst zur vorherigen Maske zurück.
- 4. Gib unter Aufmaß ein wieviele Einheiten des Materials Du verarbeitet hast (z.B. 12x6m Kantholz). Im Feld "Anzahl" erscheint automatisch die Gesamtmenge.

Du kannst das Feld "Aufmaß" auch frei lassen und im Feld "Anzahl" die Gesamtmenge direkt eingeben.

- 5. Danach gib an in welcher Einheit das Material berechnet wird (z.B. Lfdm).
- 6. Wenn ein Nachweis über das Material erbracht werden muss, klicke auf Nachweis?.
- 7. Willst Du noch mehr Materialien eingeben, tippe auf + und verfahre wieder wie unter *1.* bis *6.* beschrieben.
  - Willst Du ein Material wieder löschen, tippe auf -.

- Willst Du keine Materialien mehr eingeben, tippe rechts oben auf **WEITER**. In der nächsten Maske erscheint eine Zusammenfassung:

| (う) zeitwert                                                                                         | FERTIG                   |
|----------------------------------------------------------------------------------------------------|--------------------------|
| <b>Projekt</b><br>Petersen (0149)<br>24.04.2017 8:00 vorm 4:00 nachm.<br>Vorarbeiter: Günter Geselle |                          |
| Projekt abgeschlossen? 🗌                                                                             |                          |
| Tätigkeiten                                                                                          |                          |
| Fenster einsetzen<br>Günter Geselle<br>Peter Facharbeit<br>Andreas Gesellig                          | <b>12</b><br>4<br>4<br>4 |
| Nachweis-Tätigkeiten<br>Keine Nachweis-Tätigkeiten                                                   |                          |
| Leistungen                                                                                           |                          |
| Lagermaterial<br>3.0 Stück Fenster                                                                   |                          |
| Notiz eingeben                                                                                       |                          |
|                                                                                                    | ×                        |
|                                                                                                    |                          |
| Unterschrift                                                                                         |                          |
|                                                                                                    |                          |

Jetzt hast Du abschließend die Möglichkeit eine Notiz mit der virtuellen Tastatur zu verfassen und falls nötig, kann der Bauherr per Finger in dem Feld "Unterschrift" die Nachweisleistungen und/oder Materialien quittieren.

Danach tippe auf **FERTIG** und es erscheint folgender Dialog:

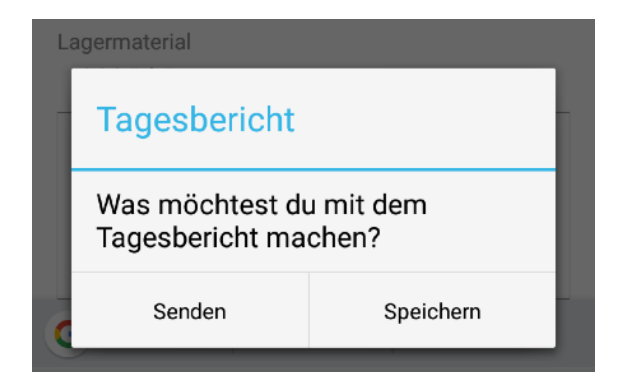

Du kannst den Tagesbericht entweder versenden oder auf dem Telefon speichern, um Ihn später nochmal zu ergänzen/bearbeiten.

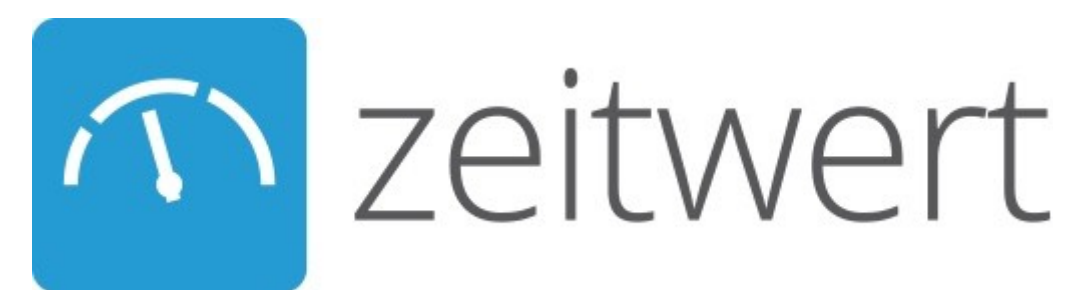

## Tagesbericht mit einem Android Tablet erstellen

1. Öffne die zeitwert-App und logge Dich mit Deinem Firmenzeichen, Deinem Benutzernamen und Deinem Passwort ein.

| n zeit        | n zeitwert   |  |
|---------------|--------------|--|
| Firmenzeichen | .zeitwert.de |  |
| Benutzername  |              |  |
| Passwort      |              |  |
|               | Login        |  |

2. Auf dem folgendem Bildschirm tippe auf Tagesbericht anlegen

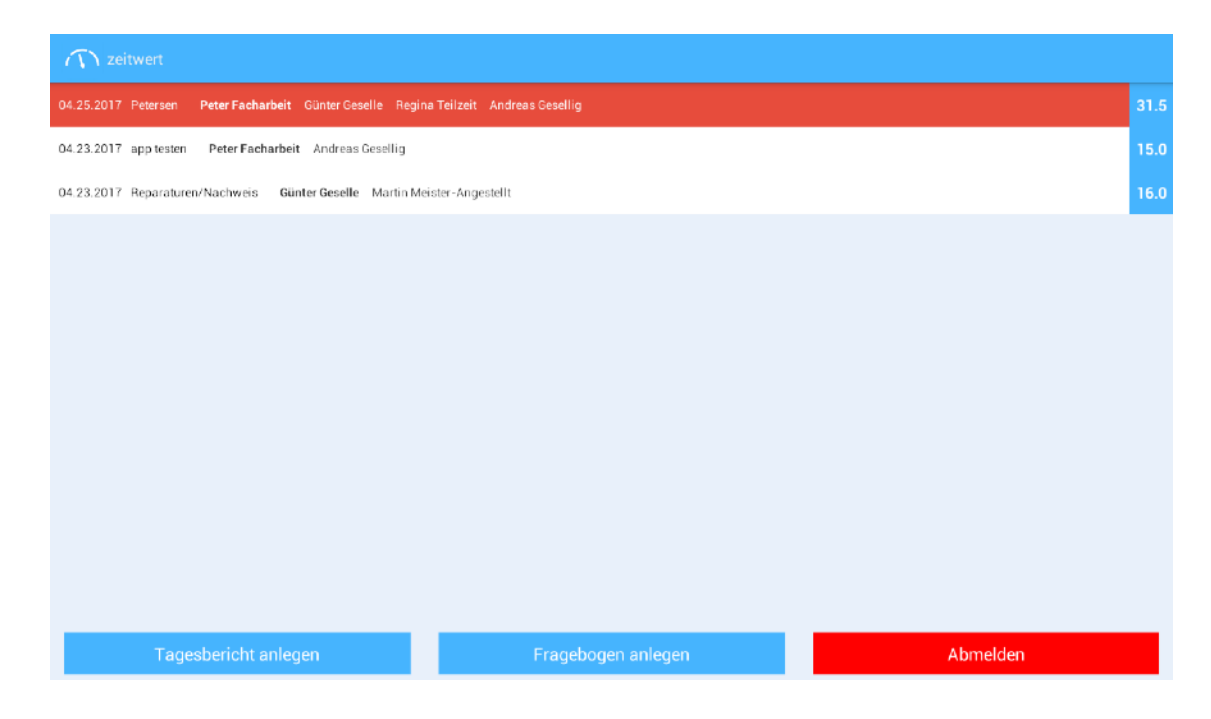

Rot hinterlegte Tagesberichte wurden gespeichert und noch nicht abgeschickt.
Es öffnet sich folgende Maske:

| n zeitwert             |       |
|------------------------|-------|
| 25.04.2017             |       |
| 08:00                  | 16:00 |
| Projekt                |       |
| Vorarbeiter            |       |
| Bemerkung              |       |
| Projekt abgeschlossen? |       |

Es muss für jedes Projekt ein einzelner Tagesbericht erstellt werden, da die produktiven Stunden immer einem bestimmten Projekt zugeordnet werden.

- 3. Trage das Datum ein für den Du den Tagesbericht erstellst.
- 4. Gib die Zeiten für den Beginn und das Ende der Arbeitszeit ein.

# Es wird automatisch die Anfangs- und Endzeit des letzten erstellten Tagesberichts

übernommen. Das erspart bei regelmäßigen Arbeitszeiten das Anpassen der Zeiten.

5. Tippe auf **Projekt**.

|                        | Projekt                                            |                    |           |                        |         |  |
|------------------------|----------------------------------------------------|--------------------|-----------|------------------------|---------|--|
| 25.04.2017             | Q, Suchen                                          | ×                  | Projekt   |                        |         |  |
| 09:00                  | SUCHE                                              | ZULETZT            | Q, Suchen | I                      | ×       |  |
|                        | Intern 2017                                        | 99999<br>Firmenort |           | SUCHE                  | ZULETZT |  |
| Projekt                | Reparaturen/Nachweis                               | 88888<br>diverse   |           |                        |         |  |
| Vorarbeiter            | Dachsanierung Christelsohn                         | 0187<br>Hamburg    |           |                        |         |  |
| Bemerkung              | Carport Schmidt                                    | 0145<br>Boizenburg |           |                        |         |  |
| Broielt abgaschlasson? | Rosswein 0146<br>Lüneburg Keine zuletzt verwendete |                    |           | ten Einträge vorhanden |         |  |
|                        | Dachfenster Sonnenschein 0147<br>Möhnsen           |                    |           |                        |         |  |
|                        | Petersen                                           | 0149<br>Lanze      |           |                        |         |  |
|                        | Geier                                              | 0144<br>Lauenburg  |           |                        |         |  |
|                        | app testen                                         | daan<br>null       |           |                        |         |  |

Hier werden Dir unter "Suche" alle auswählbaren Projekte angezeigt. Unter "Zuletzt" findest Du alle seit dem letzten Login ausgewählten Projekte.

- 6. Wähle das entsprechende Projekt aus. Du kehrst automatisch zu der vorherigen Maske zurück.
- 7. Jetzt tippe auf Vorarbeiter.

| √ Y zeitwert           | Vorarbeiter               |         |   | WEITER        |
|------------------------|---------------------------|---------|---|---------------|
| 25.04.2017             | Q Suchen                  |         | × |               |
|                        | SUCHE                     | ZULETZT |   |               |
| 08:00                  | Günter Geselle            |         |   |               |
| Petersen               | Regina Teilzeit           |         |   | 0149<br>Lanze |
| Vorarbeiter            | Kevin Musterlehrling      |         |   |               |
| Bemerkung              | Peter Facharbeit          |         |   |               |
|                        | Martin Meister-Angestellt |         |   |               |
| Projekt abgeschlossen? | Andreas Gesellig          |         |   |               |
|                        | Katharina Chefin          |         |   |               |

In dieser Maske werden Dir unter "Suche" wieder alle Mitarbeiter angezeigt und unter "Zuletzt" alle seit dem letzten Anmelden auf diesem Telefon ausgewählten Mitarbeiter.

8. Wähle den entsprechenden Vorarbeiter aus. Du kehrst zu der vorherigen Maske zurück.

Wenn Du dem Tagesbericht eine Bemerkung hinzufügen willst, tippe auf **Bemerkung**. Es öffnet sich die virtuelle Tastatur und Du kannst die Bemerkung eingeben.

- # Ist das Projekt abgeschlossen, tippe auf **Projekt abgeschlossen?**.
  - 9. Beende die Eingabe oben rechts mit **WEITER**.

Es öffnet sich folgende Maske:

| √              |                  |     |                      | WEITER                   |
|----------------|------------------|-----|----------------------|--------------------------|
| Mitarbeiter 1  | Tätigkeiten      | 0 🥕 | Nachweis-Tätigkeiten | 0                        |
|                | Peter Facharbeit |     |                      | Minuten<br>0<br>15<br>30 |
| Projektstunden | 0.0              |     |                      | 45<br>Stunden            |
|                |                  |     |                      | 0                        |
|                |                  |     |                      | 2                        |
|                |                  |     |                      | 3                        |
|                |                  |     |                      | 4                        |
|                |                  |     |                      | 5                        |
|                |                  |     |                      | 6                        |
|                |                  |     |                      | 7                        |
|                |                  |     |                      | 8                        |
|                |                  |     |                      | 9                        |
|                |                  |     |                      | 10                       |

9. Um die Mitarbeiter einzutragen für die Du den Tagesbericht erstellst, tippe auf **Mitarbeiter**.

|                  |        |         | Mitarbeiter                           |                       |         |                  |        |         |
|------------------|--------|---------|---------------------------------------|-----------------------|---------|------------------|--------|---------|
| Mitarbeiter      |        |         | Wittarbeiter                          |                       |         | Mitarbeiter      |        |         |
| Q, Suchen        |        | ×       | Q, Suchen                             |                       | × .     | Q, Suchen        |        | ×       |
| AUSWAHL          | SUCHE  | ZULETZT | AUSWAHL                               | SUCHE                 | ZULETZT | AUSWAHL          | SUCHE  | ZULETZT |
| Pater Eacharbait |        |         | Günter Geselle                        |                       |         | Patar Eacharbait |        | ~       |
| Peter Pachaisen  |        |         | Regina Teilzeit                       |                       |         | Peter Facharbeit |        |         |
|                  |        |         | Kevin Musterlehrling                  |                       |         |                  |        |         |
|                  |        |         | Peter Facharbeit                      |                       | <b></b> |                  |        |         |
|                  |        |         | Martin Meister-Angestellt             |                       |         |                  |        |         |
|                  |        |         | Andreas Gesellig                      |                       |         |                  |        |         |
|                  |        |         | Katharina Chefin                      |                       |         |                  |        |         |
|                  |        |         | Fred Fremdleister                     |                       |         |                  |        |         |
|                  | Fertig |         | · · · · · · · · · · · · · · · · · · · | n Zwischenablage kopi | ert     |                  | Fertig |         |
|                  |        |         |                                       | Fertig                |         |                  |        |         |

Unter "Auswahl" werden Dir die bereits ausgewählten Mitarbeiter angezeigt.

d Der Vorarbeiter wird automatisch übernommen.

Die "Suche" zeigt Dir auch hier alle Mitarbeiter an und unter "Zuletzt" findest Du alle seit dem letzten Anmelden ausgewählten Mitarbeiter.

10. Wenn Du alle Mitarbeiter mit einem Haken markiert hast, tippe auf Fertig.

11. Tippe auf **Tätigkeiten** um die ausgeführten Tätigkeiten einzufügen.

|                | Tätigkeiten           |    | 15    |
|----------------|-----------------------|----|-------|
|                |                       |    |       |
| Projektstunden | Arbeitszeit 🗸 🗸       |    | 45    |
| rojektotanden  |                       | St | unden |
|                | Tätigkeitbeschreibung |    | 1     |
|                |                       |    | 2     |
|                | +                     |    |       |
|                |                       |    | 4     |
|                | Fertig                |    | 5     |
|                |                       |    |       |

- 12. Unter **Arbeitszeit** öffnet sich ein Drop-down-Menü, aus dem Du die Art der Tätigkeit auswählst.
- 13. Tippe auf **Tätigkeitsbeschreibung**. Es öffnet sich die virtuelle Tastatur und Du kannst die Beschreibung eingeben. Zum Beenden tippe auf das **+**, welches jetzt hellblau hinterlegt ist.

d Die dynamische Suchfunktion schlägt Dir alle seit dem letzten Anmelden verwendeten

und zu Deiner Eingabe passenden Tätigkeiten vor.

- 14. Um weitere Tätigkeiten einzugeben, tippe auf das + und gehe vor wie bei der ersten Tätigkeit.
- 15. Sollten Nachweis-Tätigkeiten durchgeführt worden sein, tippe auf Nachweis-Tätigkeiten. Gehe bei den Nachweis-Tätigkeiten genauso vor wie bei den anderen Tätigkeiten.

| C zeitwert                    |    |                  |                |                 |                  |
|-------------------------------|----|------------------|----------------|-----------------|------------------|
| <b>1</b> Mitarbeiter          | 4  | 6                | ≫              | Tätigk          | eiten            |
|                               |    | Peter Facharbeit | Günter Geselle | Regina Teilzeit | Andreas Gesellig |
| Anfahrt                       | FZ | 0.0              | 0.0            | 0.5             | 0.0              |
| UK Resopal ausgehöhlt         | ZL | 1.0              | 1.0            | 1.0             | 1.0              |
| Evalon Randbereich ausgehöhlt | ZL | 3.0              | 3.0            | 3.0             | 3.0              |
| Mittag 12:30 - 13:00          | PA | 0.0              | 0.0            | 0.0             | 0.0              |
| Evalon Randbereich            | ZL | 0.0              | 0.0            | 0.0             | 0.0              |
| Resopal montiert              | ZL | 0.0              | 0.0            | 0.0             | 0.0              |
| Abfahrt                       | FZ | 0.0              | 0.0            | 0.0             | 0.0              |
| Projektstunden                |    | 4.0              | 4.0            | 4.25            | 4.0              |
|                               |    |                  |                |                 |                  |

16. Um die Zeit, die ein Mitarbeiter für diese Tätigkeit aufgewendet hat, einzugeben, tippe zuerst oben auf die entsprechende Stunden- und Minutenzahl und dann unten auf den oder die entsprechenden Mitarbeiter in der entsprechenden Zeile.

Hat ein anderer Mitarbeiter die gleiche Tätigkeit, aber mit einem anderen Zeitumfang, erledigt, klicke wieder auf die Anzahl der Stunden und der Minuten und dann auf den entsprechenden Mitarbeiter.

17. Wenn alle Arbeitsstunden erfasst sind, tippe rechts oben auf **WEITER**.

Es erscheint folgende Maske:

| C zeitwert |                                                    | WEITER   |
|------------|----------------------------------------------------|----------|
|            |                                                    |          |
|            |                                                    |          |
|            |                                                    |          |
|            |                                                    |          |
|            |                                                    |          |
|            | Material, Fremdleistung, Geräte oder Sonstiges hir | nzufügen |
|            |                                                    |          |
|            |                                                    |          |
|            |                                                    |          |
|            |                                                    |          |
|            |                                                    |          |
|            | +                                                  | _        |

Tippe auf das + um Materialien, Fremdleistungen, Geräte oder Sonstiges zum Tagesbericht hinzuzufügen.

Es öffnet sich folgende Maske:

| C zeitwert    |                  | WEITER |
|---------------|------------------|--------|
|               | Leistung 1 von 1 |        |
| Bezeichnung   |                  |        |
| Lagermaterial |                  | •      |
| Aufmaß        |                  |        |
| 0.0           |                  |        |
| Einheit       |                  |        |
| Nachweis?     |                  |        |

18. Gib mit der virtuellen Tastatur die Bezeichnung ein.

Die dynamische Suchfunktion schlägt Dir alle, seit dem letzten Anmelden verwendeten, sowie im Datenstamm zuvor hinterlegten Materialien, die zu Deiner Eingabe passen, vor. Stammaterial wird blau hinterlegt.

- 19. Unter Lagermaterial öffnet sich ein Drop-Down Menü.
- 20. Wähle den entsprechenden Typ aus und Du kehrst zur vorherigen Maske zurück.
- 21. Gib unter Aufmaß ein wieviele Einheiten des Materials Du verarbeitet hast (z.B. 12x6m Kantholz). Im Feld "Anzahl" erscheint automatisch die Gesamtmenge.

Du kannst das Feld "Aufmaß" auch frei lassen und im Feld "Anzahl" die Gesamtmenge direkt eingeben.

- 22. Danach gib an in welcher Einheit das Material berechnet wird (z.B. Lfdm).
- 23. Wenn ein Nachweis über das Material erbracht werden muss, klicke auf Nachweis?.
- 24. Willst Du noch mehr Materialien eingeben, tippe auf + und verfahre wie mit dem ersten Material.
  - Willst Du ein Material wieder löschen, tippe auf -.
  - Willst Du keine Materialien mehr eingeben, tippe rechts oben auf WEITER.

In der nächsten Maske erscheint eine Zusammenfassung:

| n veitwert                                                |            |
|-----------------------------------------------------------|------------|
| Projekt<br>Petersen (0149)                                |            |
| 25.04.2017 08:00 - 16:00<br>Vorarbeiter: Peter Facharbeit |            |
| Projekt abgeschlossen?                                    |            |
| Tätigkeiten                                               |            |
| Peter Sacharbeit                                          |            |
| Regina Telizeit<br>Adreas Gesella                         | 0,         |
| JK Resopal ausgehöhlt                                     |            |
| Peter Facharbeit<br>Günter Geselle                        |            |
| Regina Teitzeit<br>Andreas Geseilig                       | _          |
| Evalon Randbereich ausgehöhlt<br>Peter Facharbeit         | 1          |
| Günter Geselle<br>Regina Teilzeit                         |            |
| Andreas Gesellig<br>Mittag 12:30 - 13:00                  | _          |
| Peter Facharbeit                                          | 0,         |
| Gunter Geselle<br>Regina Teilzeit                         | 0,<br>0,   |
| Evalon Randbereich                                        |            |
| Peter Facharbeit<br>Günter Geselle                        | 2,7<br>2,7 |
| Regina Teilzeit<br>Andreas Gesellig                       | 2,7<br>2,7 |
| Resopal montiert<br>Peter Eachadheit                      |            |
| Günter Geselle<br>Regina Telizeit                         |            |
| Andreas Gesellig                                          |            |
| Peter Facharbeit                                          |            |
| Gunter Geselle<br>Regina Telizeit<br>Andreas Gesellig     | 0,1        |
| Nachweis-Tätigkeiten<br>Keine Nachweis-Tätigkeiten        |            |
| Leistungen                                                |            |
| Lagermaterial                                             |            |
| r2.0 irom Dachiatte S10 4xecm (12xb)                      |            |
| Notiz eingeben                                            |            |
|                                                           |            |
|                                                           |            |
|                                                           | ~          |
| Inter                                                     | schrift    |
| One                                                       |            |
|                                                           |            |
|                                                           |            |

Jetzt hast Du abschließend die Möglichkeit eine Notiz mit der virtuellen Tastatur zu verfassen und falls nötig, kann der Bauherr per Finger in dem Feld "Unterschrift" die Nachweisleistungen und/oder Materialien quittieren.

Danach tippe auf **FERTIG** und es erscheint folgender Dialog:

| Nachweis-Tätigkeiten<br>Keine Nachweis-Tätigkeiten |                              |                                              |  |  |  |  |
|----------------------------------------------------|------------------------------|----------------------------------------------|--|--|--|--|
| Leistungen<br>Lagermaterial                        | Tagesbericht                 |                                              |  |  |  |  |
| 72.0 lfdm Dachlatte S10 4x6cm (12x6)               | Was möchtest du mit dem Tage | Was möchtest du mit dem Tagesbericht machen? |  |  |  |  |
| Notiz eingeben                                     | Senden                       | Speichern                                    |  |  |  |  |
|                                                    |                              |                                              |  |  |  |  |

Du kannst den Tagesbericht entweder versenden oder auf dem Telefon speichern, um Ihn später nochmal zu ergänzen/bearbeiten.